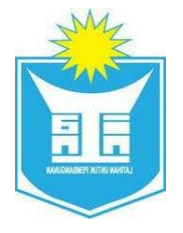

### INSTITUT TADBIRAN AWAM NEGARA

## MANUAL PENGGUNA

# APPLICATION SYSTEM FOR DIGITAL COMPETENCY MONITORING

(ASDCM)

Sistem Galeri Media INTAN

Pengguna

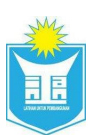

#### **ISI KANDUNGAN**

| 1 | AK   |                                 | 2  |
|---|------|---------------------------------|----|
|   | 1.1  | Log Masuk                       |    |
|   | 1.2  | Lupa Kata Laluan                |    |
|   | 1.3  | Daftar Akaun Baru               | 4  |
|   | 1.3. | .1 Daftar Sebagai Penjawat Awam |    |
|   | 1.3. | .2 Daftar Sebagai Swasta        | 7  |
|   | 1.3. | .3 Daftar Sebagai Pelajar       | 9  |
| 2 | PEF  | RMOHONAN MUAT TURUN             |    |
|   | 2.1  | Permohonan Muat Turun           |    |
|   | 2.2  | Batal Permohonan Muat Turun     |    |
|   | 2.3  | Muat Turun Fail Media           |    |
| 4 | TUP  | KAR KATA LALUAN                 |    |
| 5 | KEI  | LUAR                            | 21 |

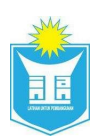

#### 1 AKAUN PENGGUNA

#### 1.1 Log Masuk

- 1. Layari Sistem Galeri Media INTAN di alamat <u>https://media.intan.my</u>
- 2. Masukkan No. MyKad dan kata laluan dan klik butang Daftar Masuk.

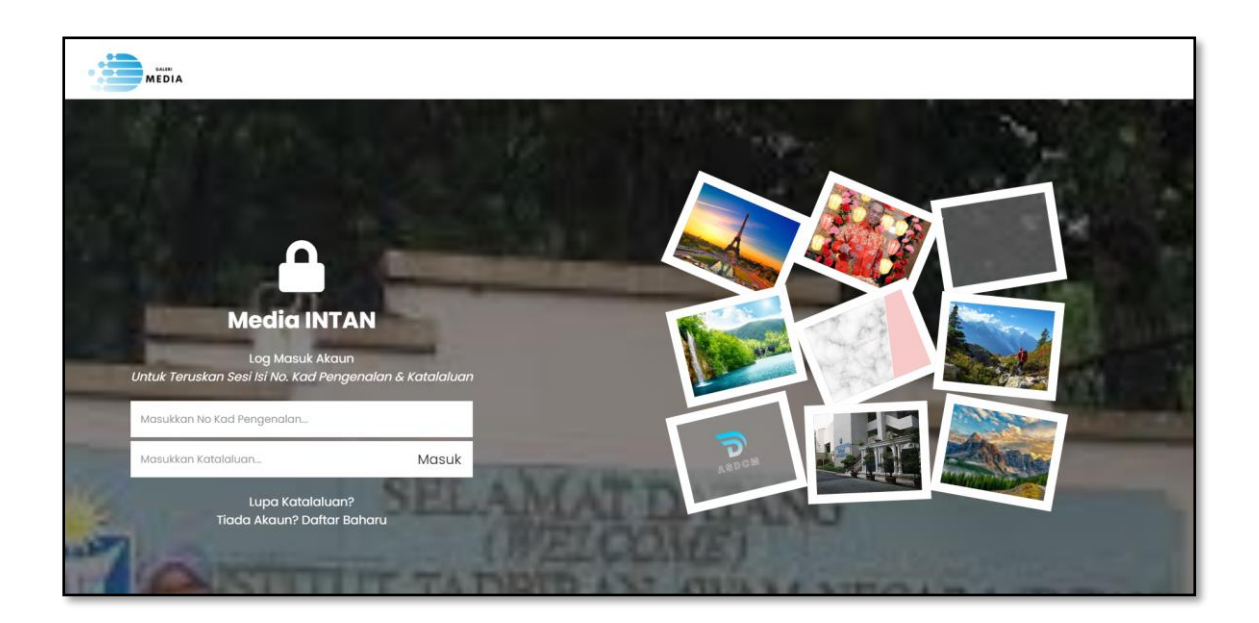

3. Setelah Berjaya log masuk, nama anda akan dipaparkan pada menu sebelah atas kanan.

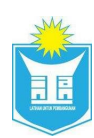

#### 1.2 Lupa Kata Laluan

- 1. Sekiranya tidak berjaya log masuk. Klik pada Lupa kata laluan?
- 2. Sila masukkan No. MyKad anda dan klik butang Semak.

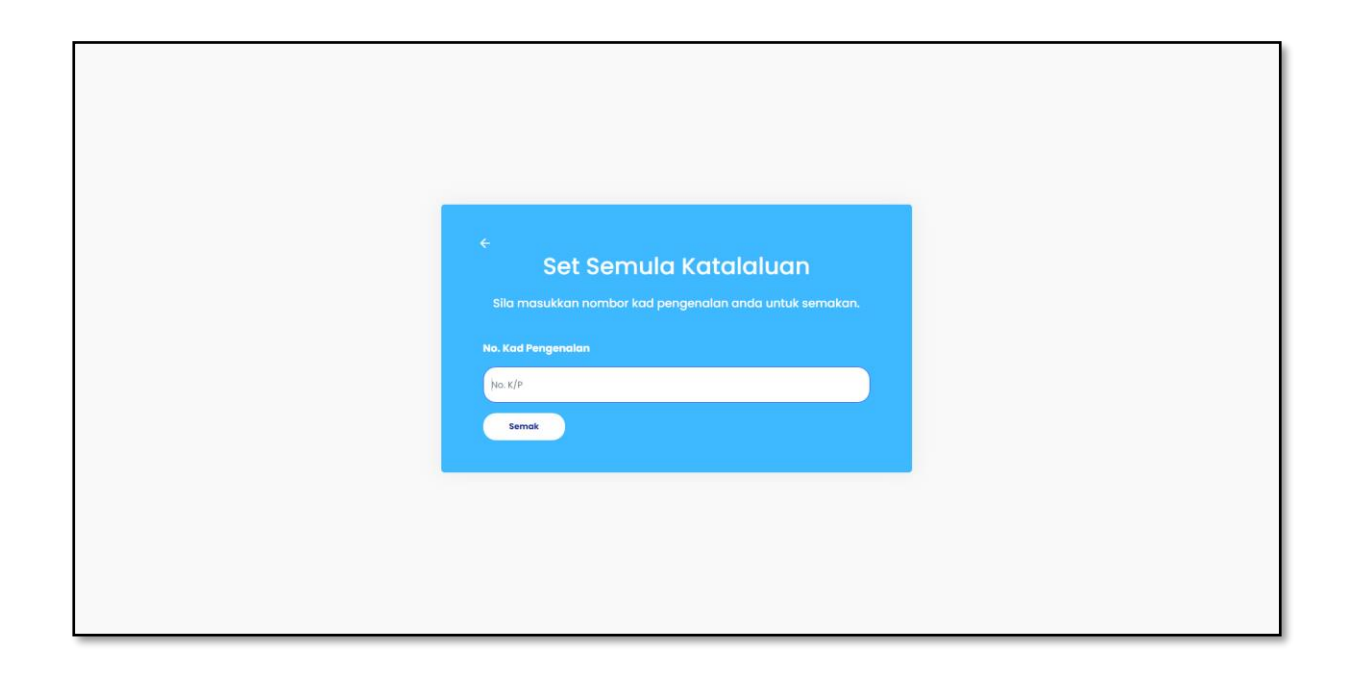

3. Permintaan set semua kata laluan berjaya dihantar ke e-mel rasmi dan e-mel peribadi.

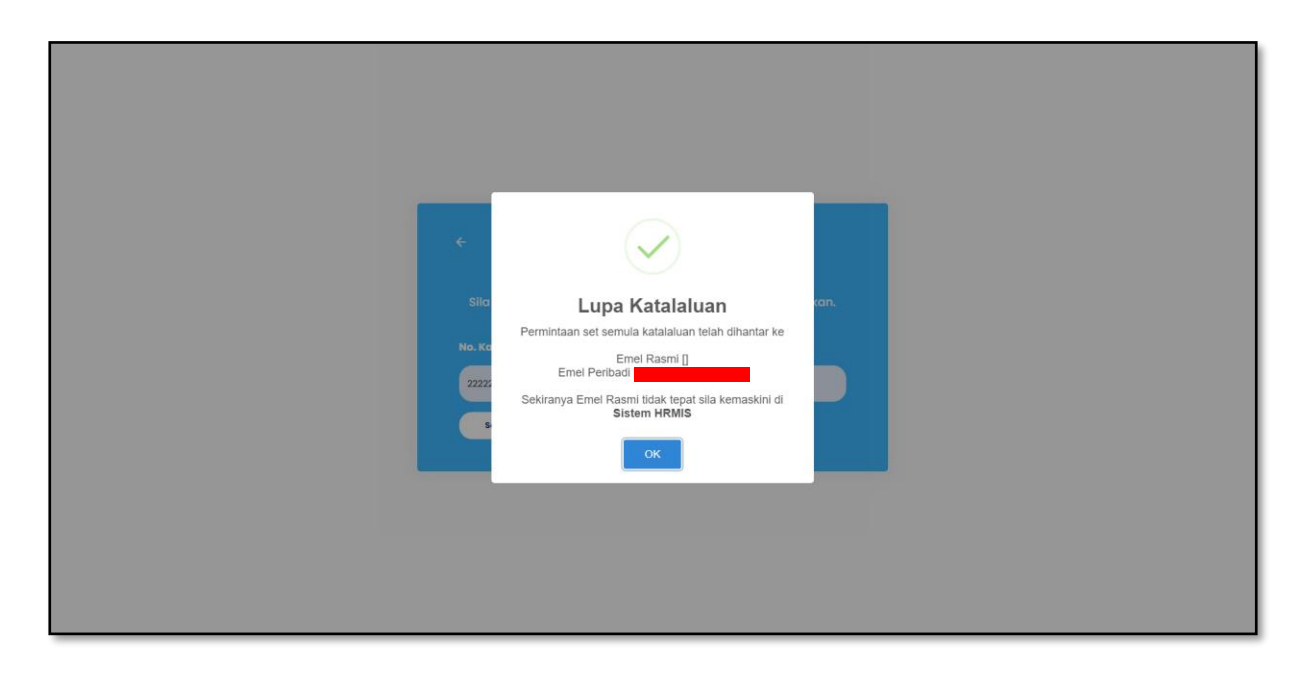

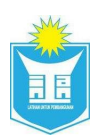

#### 1.3 Daftar Akaun Baru

#### 1.3.1 Daftar Sebagai Penjawat Awam

1. Klik pada butang **Daftar Baharu** untuk daftar akaun baru. Masukkan No. MyKad tanpa '-' dan tekan pada butang **Semak**.

| an. |
|-----|
|     |
|     |
|     |
|     |

2. Pilih pilihan Kerajaan untuk daftar akaun Penjawat Awam.

| </th <th></th>                                                                                                    |                                                                                              |
|----------------------------------------------------------------------------------------------------|----------------------------------------------------------------------------------------------|
| Sila masukkan nombor kad pengenalan anda untuk semakan.<br>No. Kad Pengenalan<br>alasisatoosa7<br>Plih Kategori Pengguna<br>+ Dattar | ←<br>Daftar Baharu                                                                           |
| Plith Kategori Pengguna 🔶                                                                                                    | Sila masukkan nombor kad pengenalan anda untuk semakan.<br>No. Kad Pengenalan<br>01819100667 |
|                                                                                                    | Plih Kategori Pengguna -                                                                     |
|                                                                                                    |                                                                                              |

3. Pop-up Daftar Pengguna akan dipaparkan.

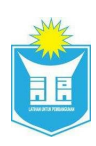

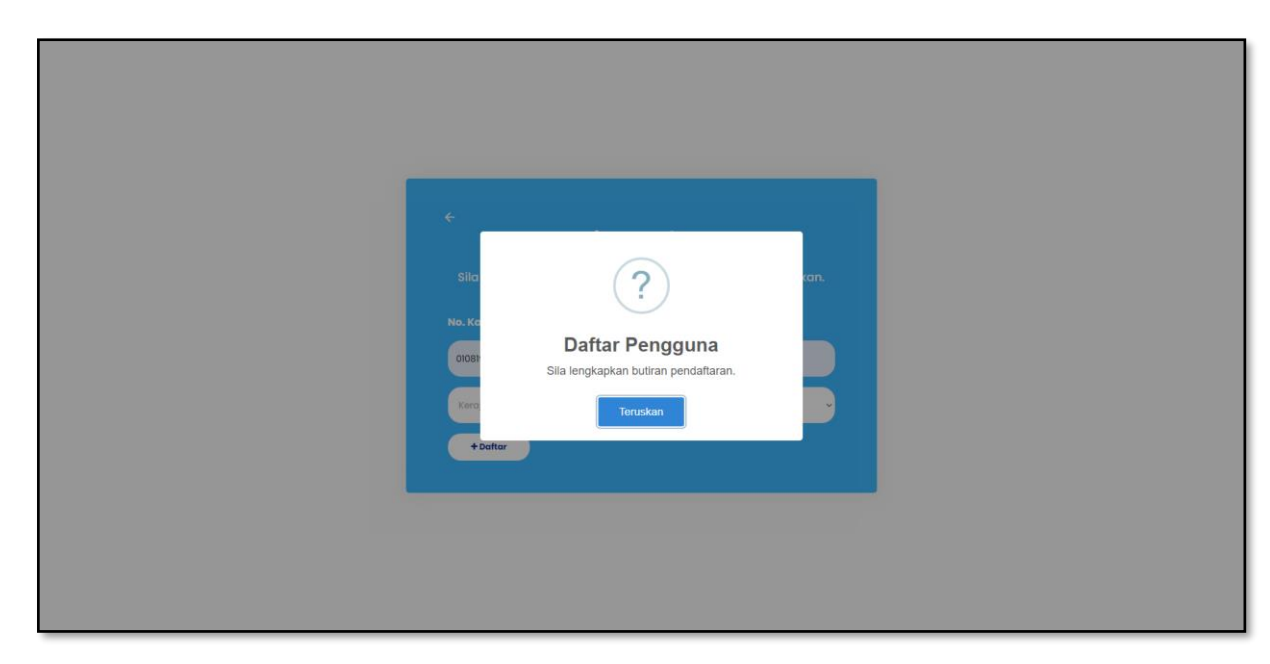

- 4. Sistem akan memaparkan borang Daftar Baharu Penjawat Awam yang maklumatnya dari HRMIS
- 5. Masukkan Maklumat Diri, Maklumat Pekerjaan;
- 6. Masukkan Kata Laluan dan Pengesahan Kata Laluan;

|                                                                                                    | Daftar Baharu<br>Penjawat Awam                                                                     |  |
|----------------------------------------------------------------------------------------------------|----------------------------------------------------------------------------------------------------|--|
| l. Maklumat Diri                                                                                                    |                                                                                                    |  |
| No. Kad Pengenalan                                                                                                    |                                                                                                    |  |
| 660103015605                                                                                                    |                                                                                                    |  |
| Gelaran                                                                                                    | Nama                                                                                               |  |
| Encik                                                                                                    | ABDUL HALIM BIN MUHAIMIN                                                                           |  |
|                                                                                                    |                                                                                                    |  |
|                                                                                                    | No. Telefon kasmi                                                                                  |  |
| emel Rasmi<br>holimmuholmin@utm.my<br>2. Maklumat Perkhidmatan                                                                                                    | 019711416                                                                                          |  |
| imel Rasmi<br>holimmuholimin@utm.my<br>2. Maklumat Perkhidmatan<br>Kategori Perkhidmatan<br>Awam                                                                                                    | No. Ieleton kosmi<br>019711416<br>Nama Jawatan                                                     |  |
| imel Rasmi<br>halimmuhaimin@utm.my<br>2. Maklumat Perkhidmatan<br>Kategori Perkhidmatan<br>Awam<br>Skim/Gred                                                                                                    | No. Isleton kasmi<br>019711416<br>Nama Jawatan<br>Yensyarah Universiti                             |  |
| Emel Rasmi<br>holimmuholimin@utm.my<br>2. Maklumat Perkhidmatan<br>Kategori Perkhidmatan<br>Awam<br>Skim/Gred                                                                                                    | No. Isieton kosmi<br>019711416<br>Vama Jawatan<br>V Pensyorah Universiti                           |  |
| emel Rasmi<br>halimmuhaimin@utm.my<br>2. Maklumat Perkhidmatan<br>kategori Perkhidmatan<br>Awam<br>Skim/Gred<br>ps52                                                                                                    | No. Islaton Kasmi<br>019711416<br>Nama Jawatan<br>V Pensyarah Universiti                           |  |
| Emel Rasmi<br>holimmuholimin@utm.my<br>2. Maklumat Perkhidmatan<br>Awam<br>Skim/Gred<br>DSS2<br>3. Maklumat Tempat Bertugas                                                                                                    | No. Isieton kosmi<br>019711418<br>Nama Jowatan<br>Pensyarah Universiti                             |  |
| emel Rasmi<br>holimmuhaimin@utm.my<br>2. Maklumat Perkhidmatan<br>Awam<br>Skim/Gred<br>DS52<br>3. Maklumat Tempat Bertugas<br>Kementerian                                                                                                    | No. Islaton Kosmi<br>Dis711416  Nama Jawatan  Pensyarah Universiti  Agensi Plih Agensi Plih Agensi |  |
| Andian Angel Rasmi<br>Animmuhaimin@utm.my<br>Analysis<br>Analysis<br>Analysi<br>Analysis<br>Analysis<br>Analysis<br>Analysis<br>Analysis<br>Analysis<br>A | No. Islaton Kosmi<br>019711418<br>Nama Jawatan<br>Pensyarah Universiti<br>Agensi<br>Pilih Agensi   |  |

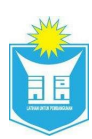

| Emel                  | Katalaluan |
|-----------------------|------------|
| Email                 | Katalaluan |
| Pengesahan Katalaluan |            |
| Katalaluan            |            |
|                       |            |

7. Setelah selesai masukkan maklumat, klik pada ayat perakuan dan klik pada butang **Daftar** 

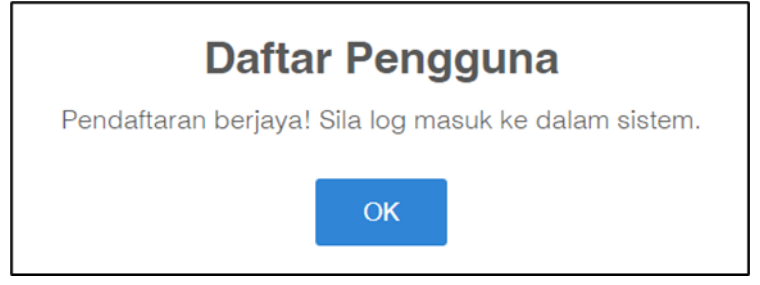

8. Pengguna boleh semak peti masuk (*inbox*) pada e-mel yang didaftarkan untuk mendapat pengesahan pendaftaran.

|   | PENGURUSAN MEDIA - PENDAFTARAN AKAUN PENGGUNA 🍃 🔤                                                                                                    |
|---|----------------------------------------------------------------------------------------------------|
| - | Admin Galeri INTAN media@intanbk.intan.my <u>via</u> protigatech.com to me ★                                                                                                    |
|   | XA Malay → > English → Translate message                                                                                                    |
|   | Pendaftaran Akaun Pengguna                                                                                                    |
|   | Assalamualaikum dan salam sejahtera<br>Robin                                                                                                    |
|   | Tahniahl Anda berjaya mendaftar akaun.<br>Sekiranya anda tidak membuat permintaan ini, silakan abaikan emel ini.<br>Sekiranya anda membuat permintaan ini, Sila klik pautan dibawah untuk masuk ke dalam sistem:                    |
|   | No. Kad Pengenalan: Antonio Contra Contra Contra Contra Contra Contra Contra Contra Contra Contra Contra Contra<br>Katalaluan: Antonio Contra Contra Contra Contra Contra Contra Contra Contra Contra Contra Contra Contra Contra C |
|   | Galeri Media INTAN Malaysia                                                                                                    |
|   | Terima kasih.                                                                                                    |

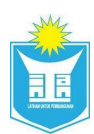

#### 1.3.2 Daftar Sebagai Swasta

1. Klik pada butang **Daftar Baharu** untuk daftar akaun baru. Masukkan No. MyKad tanpa '-' dan tekan pada butang **Semak** 

| 4                                                       |
|---------------------------------------------------------|
| Daftar Baharu                                           |
| Sila masukkan nombor kad pengenalan anda untuk semakan. |
| No. Kad Pengenalan                                      |
| No. K/P                                                 |
| Q Semak                                                 |
|                                                         |

2. Pilih pilihan **Swasta** untuk daftar akaun Swasta.

| ←<br>Daftar Baharu<br>Sila masukkan nombor kad pengenalan anda untuk semakan. |
|-------------------------------------------------------------------------------|
| No. Kad Pengenalan                                                            |
| Plih Kategori Pengguna                                                        |
| + Dattor                                                                      |
|                                                                               |
|                                                                               |

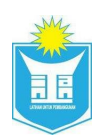

3. Pop-up Daftar Pengguna akan dipaparkan.

| ¢<br>Sila 2 ron.                                                                      |  |
|---------------------------------------------------------------------------------------|--|
| No. Ka<br>Daftar Pengguna<br>Sila lengkapkan butiran pendaftaran.<br>Kere<br>Teruskan |  |
|                                                                                       |  |

- 4. Sistem akan memaparkan borang Daftar Baharu Penjawat Awam yang maklumatnya dari HRMIS
- 5. Masukkan Maklumat Diri, Maklumat Pekerjaan;
- 6. Masukkan Kata Laluan dan Pengesahan Kata Laluan;

|                                       | Pekerja Swasta        |
|---------------------------------------|-----------------------|
| 1. Maklumat Diri                      |                       |
| No. Kad Pengenalan                    |                       |
| 010819100667                          |                       |
| Gelaran                               | Nama                  |
| Pilih Gelaran                         | ~ Nama                |
| Emel                                  | No. Telefon           |
| Email                                 | No. Telefon           |
| 2. Maklumat Pekerjaan<br>Nama Majikan |                       |
| Nama Majikan                          | Jawatan               |
| 4. Tetapan Katalaluan                 |                       |
| Katalaluan                            | Pengesahan Katalaluan |
|                                       | Katalaluan            |
| Katalaluan                            |                       |

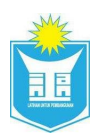

7. Setelah selesai masukkan maklumat, klik pada ayat perakuan dan klik pada butang **Daftar** 

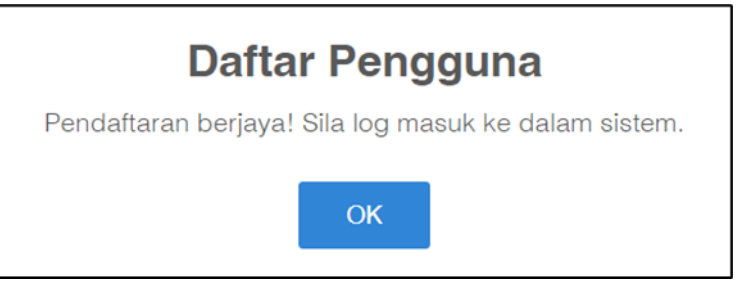

8. Pengguna boleh semak peti masuk (*inbox*) pada e-mel yang didaftarkan untuk mendapat pengesahan pendaftaran.

| PENGURUSAN MEDIA - PENDAFTARAN AKAUN PENGGUNA 🕨 🔤                                                                                                    |
|----------------------------------------------------------------------------------------------------|
| Admin Galeri INTAN media@intanbk.intan.my <u>via</u> protigatech.com<br>to me <del>▼</del>                                                                                                    |
| 🔀 Malay → English → Translate message                                                                                                    |
| Pendaftaran Akaun Pengguna                                                                                                    |
| Assalamualaikum dan salam sejahtera<br>Robin                                                                                                    |
| Tahniahl Anda berjaya mendaftar akaun.<br>Sekiranya anda tidak membuat permintaan ini, silakan abaikan emel ini.<br>Sekiranya anda membuat permintaan ini, Sila klik pautan dibawah untuk masuk ke dalam sistem: |
| No. Kad Pengenalan: Antonio Contra Contra Contra Contra Contra Contra Contra Contra Contra Contra Contra Contra<br>Katalaluan:                                                                                   |
| Galeri Media INTAN Malaysia                                                                                                    |
| Terima kasih.                                                                                                    |

#### 1.3.3 Daftar Sebagai Pelajar

1. Klik pada butang **Daftar Baharu** untuk daftar akaun baru. Masukkan No. MyKad tanpa '-' dan tekan pada butang **Semak** 

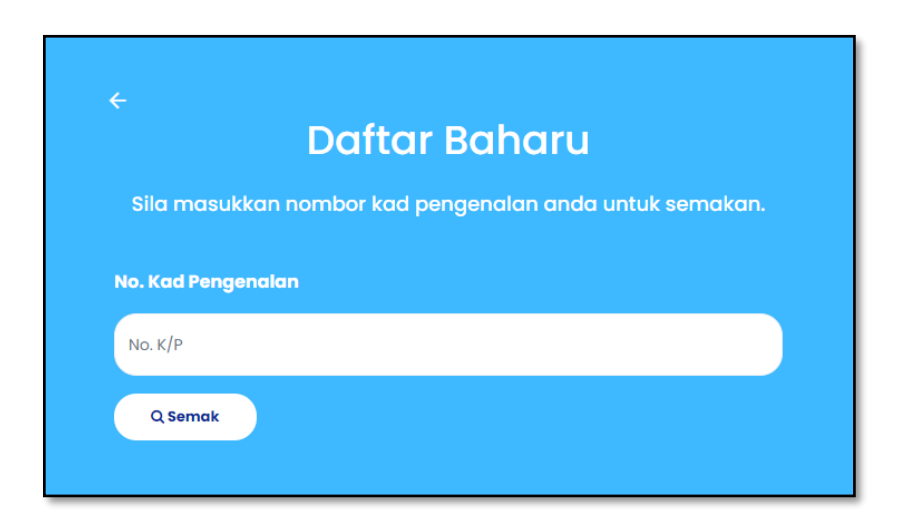

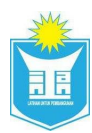

2. Pilih pilihan **Pelajar** untuk daftar akaun Pelajar.

| <ul> <li>Cartar Baharu</li> <li>Bia masukkan nombor kad pengenalan anda untuk semakan.</li> <li>No. Kad Pengenalan</li> <li>Masuboser</li> <li>Plih kategari Pengguna</li> <li>+bater</li> </ul> | ← Daftar Baharu Sila masukkan nombor kad pengenalan anda untuk semakan. No. Kad Pengenalan Usust000007 Plih Kategori Pengguna + Datar |                                                                               |                 |                    |                   |   |
|----------------------------------------------------------------------------------------------------|----------------------------------------------------------------------------------------------------|-------------------------------------------------------------------------------|-----------------|--------------------|-------------------|---|
| No. Kad Pengenalan<br>Diddisibi00667<br>Plith Kategori Pengguna v<br>+ Dattar                                                                                                    | No. Kod Pengenalan<br>010819100667<br>Pilih Kategori Pengguna ~                                                                       | ←<br>Daftar Baharu<br>Sila masukkan nombor kad pengenalan anda untuk semakan. | aha<br>enalan d | aharı<br>enalan an | ויאני (anda untuk |   |
| 010819100667<br>PIIIh Kategori Pengguna v<br>+ Datar                                                                                                    | 010819100667<br>FNIh Kategori Pengguno ~                                                                                              | No. Kad Pengenalan                                                            |                 |                    |                   |   |
| Plih Kategori Pengguna 🗸                                                                                                    | Plin Kategori Pengguna                                                                                                    | 010819100667                                                                  |                 |                    |                   |   |
| + Dattor                                                                                                    | + Datter                                                                                                    | Pilih Kategori Pengguna 👻                                                     |                 |                    |                   | Ŷ |
|                                                                                                    |                                                                                                    | + Datter                                                                      |                 |                    |                   |   |

3. *Pop-up* Daftar Pengguna akan dipaparkan.

| ÷                                                                                             |  |
|-----------------------------------------------------------------------------------------------|--|
| Sila<br>No. Ka<br>Daftar Pengguna<br>Sila lengkapkan bultran pendaftaran.<br>Kara<br>+ Datter |  |
|                                                                                               |  |

- 4. Sistem akan memaparkan borang Daftar Baharu Penjawat Awam yang maklumatnya dari HRMIS
- 5. Masukkan Maklumat Diri, Maklumat Sekolah atau Institusi;
- 6. Masukkan Kata Laluan dan Pengesahan Kata Laluan;

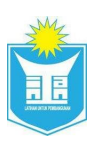

|                                                                   | Deleter                             |  |  |  |
|-------------------------------------------------------------------|-------------------------------------|--|--|--|
|                                                                   | Pelajar                             |  |  |  |
| 1. Maklumat Diri                                                  |                                     |  |  |  |
| No. Kad Pengenalan                                                |                                     |  |  |  |
| 010819100667                                                      |                                     |  |  |  |
| Gelaran                                                           | Nama                                |  |  |  |
| Pilih Gelaran                                                     | ~ Nama                              |  |  |  |
|                                                                   |                                     |  |  |  |
| Email                                                             | No. Telefon                         |  |  |  |
| 2. Maklumat Sekolah atau Institusi<br>Nama Sekolah atau Institusi |                                     |  |  |  |
| Nama Sekolah atau Institusi                                       |                                     |  |  |  |
| 4. Tetapan Katalaluan                                             |                                     |  |  |  |
| 4. Tetapan Katalaluan                                             |                                     |  |  |  |
| 4. Tetapan Katalaluan<br>Katalaluan                               | Pengesahan Katalaluan               |  |  |  |
| 4. Tetapan Katalaluan<br>Katalaluan<br>Katalaluan                 | Pengesahan Katalaluan<br>Katalaluan |  |  |  |

7. Setelah selesai masukkan maklumat, klik pada ayat perakuan dan klik pada butang **Daftar** 

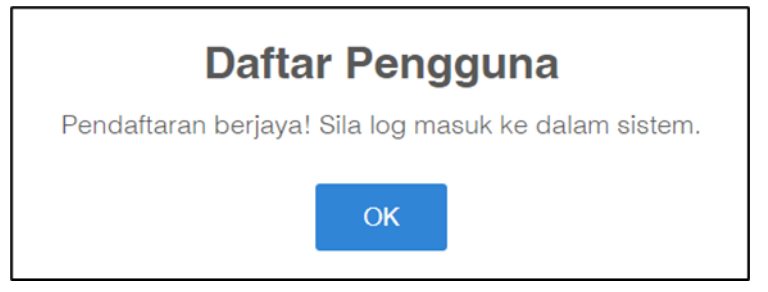

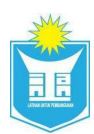

8. Pengguna boleh semak peti masuk (*inbox*) pada e-mel yang didaftarkan untuk mendapat pengesahan pendaftaran

| PENGURUSAN MEDIA - PENDAFTARAN AKAUN PENGGUNA 🔈 💷                                                                                                    |
|----------------------------------------------------------------------------------------------------|
| Admin Galeri INTAN media@intanbk.intan.my <u>via</u> protigatech.com<br>to me  ▼                                                                                                    |
| 🔀 Malay → English → Translate message                                                                                                    |
| Pendaftaran Akaun Pengguna                                                                                                    |
| Assalamualaikum dan salam sejahtera<br>Robin                                                                                                    |
| Tahniahl Anda berjaya mendaftar akaun.<br>Sekiranya anda tidak membuat permintaan ini, silakan abaikan emel ini.<br>Sekiranya anda membuat permintaan ini, Sila klik pautan dibawah untuk masuk ke dalam sistem: |
| No. Kad Pengenalan: Amana ang Katalaluan: Amana ang Katalaluan:                                                                                                    |
| Galeri Media INTAN Malaysia                                                                                                    |
| Terima kasih.                                                                                                    |

#### 2 PERMOHONAN MUAT TURUN

#### 2.1 Permohonan Muat Turun

- Untuk membuat permohonan, klik link di bawah Laman Utama dan akan memaparkan galeri gambar dan galeri video
- 2. Klik pada butang Lihat

|                    | Ξ Galeri Media                                                                                                    | Q Carian                                                                                                    |
|--------------------|----------------------------------------------------------------------------------------------------|----------------------------------------------------------------------------------------------------|
| 🔓 Laman Utama      | Laman Utama                                                                                                    |                                                                                                    |
| Senaral Permohonan | Colleri Gombor Collecti Video Collecti Video Collecti Video Collecti Video Collecti Video Collecti Video Collecti Video Collecti Video Collecti Collecti Col | Seminar VAT<br>Tarika: 3:/3/202<br>Kotagar Program: Seminar<br>Lokad: er7A4 Kompan Bulat Bara<br>Katas: er7A4 Kompan Selatan (KOAAS)<br>Vit: |
|                    | UAT MODUL MEDIA<br>Toriki: In/4/2022<br>Kategori Program: Curvus<br>Lakadi: mirziw campas ihulat Gara                                                                                                    | Demo ASDCM<br>Trainfr elid/20221<br>Kategori Program: Sanivar<br>Lakadi finda Kangaa Baki Kana                                               |

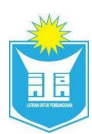

3. Skrin akan memaparkan berikut

| - Dain                                  | Ξ Galeri Media                                                                                                    | Q carion                                                                                                    |
|-----------------------------------------|----------------------------------------------------------------------------------------------------|----------------------------------------------------------------------------------------------------|
| 🗟 Lamon Utoma 🗄 Senaral Permohonan      | Laman Utama                                                                                                    |                                                                                                    |
|                                         | Bahasa Inggeris<br>Tarikir: 21/4/2022<br>Kotegori Programs: Kinus<br>Lokasi: NTAN Karayas BahKitai<br>Butter: Exister Investi Teinologi Pengarutan (I-HARTIC)<br>VIP: Datin Sti Latitin (Pegawai BARTIC):Datin Sei Ansr<br>(Pegawai ICT) | Seminar UAT<br>Tariki: 3/3/2022<br>Kotagor/ Program: Seminar<br>Lokasi: NEAN Kompus Buik Kom<br>Kuster: NEAN Wileyen Selaton (KRWAS)<br>Ve: |
| https://protigatech.com/user/index.html |                                                                                                    | Demo ASDCM<br>Tarikit: 6/4/2022                                                                                                    |

4. Pilih media yang hendak dimuat turun dan tekan butang **Muat Turun**. Kemudian, skrin berikutnya akan dipaparkan

| <b></b>                                 | 😑 Galeri Media                                      |            | Q Cariar  | ⊾ <b>(a)</b> |
|-----------------------------------------|-----------------------------------------------------|------------|-----------|--------------|
| 🚖 Laman Utama \Xi Senarai Permohonan    | Laman Utama / Maklumat Program<br>Pilih Semua Media |            |           | 🛓 Muat Turun |
|                                         | **CONTOH**                                          | **CONTOR** | **CONTOFF | **CONTOH**   |
|                                         | **contoH**                                          | **CONTOH** | **CONTOFF | **CONTOR**   |
| https://protigatech.com/user/index.html |                                                     |            |           | ~            |

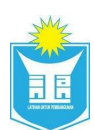

- 5. *Pop-up* permohonan muat turun akan dipaparkan
- 6. Masukkan sebab untuk muat turun
- 7. Jika sudah selesai masukkan sebab untuk muat turun, klik pada butang **[Hantar]** untuk menghantar permohonan

| 9-         | Ξ Galeri Media                                                                                                    | Q coron.     |
|------------|----------------------------------------------------------------------------------------------------|--------------|
| aman Utama | Pein Semua Mattumat Program Pein Semua Mattum Permohonan Muat Turun Nama Program Seminar UAT Tarikh Program 2022-03-31 Bilangan Media Sebab Muat Turun                                                                                                    | ▲ Mudt Turun |
|            | Arva mengaku bahawa semua keterangan yang dinyatakan adalah BENAR dan saya<br>mengaku bahawa tidak akan menyalahgunakan maklumat fali media yang dimuat<br>turun dari pihak INTAN      Arvana     Arvanaarvanaarvana | **CONTOR**   |

8. Klik pada butang **Simpan** untuk permohonan muat turun. Klik butang **Batal** jika ingin membatalkan permohonan muat turun

| <b>0</b>      | ∃ Galeri Media                                                                                                    | Q contan.  |
|---------------|----------------------------------------------------------------------------------------------------|------------|
| 🚖 Laman Utama | Laman Utama / Maklumat Program Plih Semua Media Permohonan Muat Turun                                                                        |            |
|               | Nama Program<br>Tarikh Program<br>Bilangan Media<br>Sebab Muat Turu<br>o Muat Turun Media<br>Anda Pasti Untuk Membuat Permohonan Muat Turun? | **CONTOH** |
|               | **CON                                                                                                    | **CONTON** |

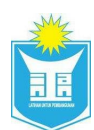

#### 2.2 Batal Permohonan Muat Turun

1. Untuk semak permohonan yang telah dibuat oleh pengguna, klik link **Senarai Permohonan** 

| - Den and a second a second a | Ξ Galeri Media                                                                                                    | Q Carian                                                                                  |
|----------------------------------------------------------------------------------------------------|----------------------------------------------------------------------------------------------------|-------------------------------------------------------------------------------------------|
| 🗟 Laman Utama 🗄 🗄 Enarai Permohonan                                                                                                    | Laman Utama<br>전 Galeri Gambar ট Galeri Video                                                                                               | <ul> <li>Unknown M</li> <li>Ubah Katalaluan</li> <li>Log Keluar</li> </ul>                |
|                                                                                                    | UAT MODUL MEDI<br>Tarikh: 15/4/2022<br>Kategori Program: K<br>Lokasi: NrTAN Kampus<br>Kluster: Kluster inovasi<br>VIP: Datin Seri Amir (Per | <b>4</b><br>Bukit Kiara<br>Isukit Kiara<br>Jakonologi Pengurusan (I-IMATEC)<br>gawai ICT) |

2. Skrin akan memaparkan berikut

| : <b>@</b>                              | \equiv Galeri Media         |                   |                   | Q cari       | an           | <b>e</b>    |  |
|-----------------------------------------|-----------------------------|-------------------|-------------------|--------------|--------------|-------------|--|
| Laman Utama                             | Senarai Permohonan          |                   |                   |              |              |             |  |
|                                         | Show 10 entries             |                   |                   |              | Search:      |             |  |
|                                         | Bil 👔 Nama Program          | Tarikh Permohonan | Tarikh Pengesahan | Tarikh Luput | Status 立     | Tindakan    |  |
|                                         | 1 UAT MODUL MEDIA           | 26/4/2022         | 28/4/2022         | 2/5/2022     | Lulus        | 2           |  |
|                                         | 2 UAT MODUL MEDIA           | 26/4/2022         | -                 | -            | Dalam Proses |             |  |
|                                         | 3 Seminar UAT               | 28/4/2022         | -                 | -            | Dalam Proses | <b>(7</b> ) |  |
|                                         | Showing I to 3 of 3 entries |                   |                   |              | Previous     | Next        |  |
| https://protigatech.com/user/index.html |                             |                   |                   |              |              |             |  |

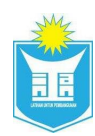

3. Untuk buat permohonan batal, klik pada ikon Kemaskini

| : <b>@</b>                              | 🗧 Galeri Media              |                   |                   | Q Car        | ian          |            |
|-----------------------------------------|-----------------------------|-------------------|-------------------|--------------|--------------|------------|
| 🔝 Laman Utama                           | Senarai Permohonan          |                   |                   |              |              |            |
|                                         | Show 10 entries             |                   |                   |              | Search:      |            |
|                                         | Bil 1. Nama Program         | Tarikh Permohonan | Tarikh Pengesahan | Tarikh Luput | Status 斗     | Tindakan 抗 |
|                                         | 1 UAT MODUL MEDIA           | 26/4/2022         | 28/4/2022         | 2/5/2022     | Lulus        | 2          |
|                                         | 2 UAT MODUL MEDIA           | 26/4/2022         | -                 | -            | Dalam Proses |            |
|                                         | 3 Seminar UAT               | 28/4/2022         | -                 | -            | Dalam Proses | 2          |
|                                         | Showing I to 3 of 3 entries |                   |                   |              | Previous     | Next       |
| https://protigatech.com/user/index.html |                             |                   |                   |              |              |            |

- 4. Pop-up Kemaskini Permohonan Muat Turun akan dipaparkan
- 5. Klik pada butang Batal Permohonan untuk membatalkan permohonan

| 9                  | ∃ Galeri Media                                                                                                    | Q Carlan           |          |
|--------------------|----------------------------------------------------------------------------------------------------|--------------------|----------|
| 🔓 Laman Utama      | Senarai Permohonan                                                                                                    |                    |          |
| Senaral Permohonan | Kemaskini Permohonan Muat Turun           Show to er         Nama Program         UAT MODUL MEDIA           Tarikh Program         2022-04-15                                        | Search             |          |
|                    | Bil 1 Bilangan Madia 1                                                                                                    | h Luput 💡 Status 💡 | Tindakan |
|                    | t c                                                                                                    | 22 Lutus           | 2        |
|                    | 2 4 Saya mengaku bahawa semua keterangan yang dinyatakan adalah BENAR dan saya mengaku bahawa tidak akan menyalahgunakan maklumat fail media yang dimuat<br>bahawa tidak akan MENAN. | Dalam Proses       |          |
|                    | Showing I to                                                                                                    | Previous           | Next     |
|                    |                                                                                                    |                    |          |

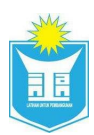

6. Klik pada butang **Simpan** untuk permohonan muat turun. Klik butang **Batal** jika ingin membatalkan permohonan muat turun

| <b>9</b>    | ∃ Galeri Media                                                                                                    | Q corion.                                                                                                    |
|-------------|----------------------------------------------------------------------------------------------------|----------------------------------------------------------------------------------------------------|
| Laman Utama | Senaral Permohonan<br>Kemaskini Permohonan Mudi Turun<br>Kemaskini Permohonan Mudi Turun<br>Nama Program<br>Bilangan Media<br>Sebab Mudi Turu<br>Batal Permohonan<br>Anda Pasti Untuk Membatalkan Permohonan?<br>anagasu bah<br>turun dari pik | Search<br>h Luput Status Tindakan<br>22 Lakar 2 (<br>Dolam Proses<br>Colam Proses<br>(2) (<br>Dolam Proses<br>(2) (<br>Dolam Prose |
|             |                                                                                                    |                                                                                                    |

#### 2.3 Muat Turun Fail Media

1. Untuk semak permohonan yang telah dibuat oleh pengguna, klik link **Senarai Permohonan** 

| - Daine                            | ∃ Galeri Media                                                                                            | Q Carian                                                                                                    | <b>\$</b> |
|------------------------------------|----------------------------------------------------------------------------------------------------|----------------------------------------------------------------------------------------------------|-----------|
| 🔓 Laman Utama 🗄 Esnarai Permohonan | Laman Utama                                                                                               | A Unknown M<br>✿ Ubah Katalalua<br>→ Log Keluar                                                                          | m         |
|                                    | UAT MODU<br>Tarikh: IS/4/2<br>Kategori Pro<br>Lokasi: INTAN<br>Kluster: Kuste<br>VIP: Datin Seri<br>Lihot | L MEDIA<br>2022<br>gram: Kursus<br>Kompus Bukit Klara<br>r Inovasi Tehnologi Pengurusan (I-IMATEC)<br>Amir (Pegawai ICT) |           |

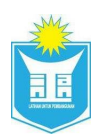

#### 2. Skrin akan memaparkan berikut

| <b>9</b>                           | = Gale                  | ri Media          |                   |                     | Q Car        | ian          | ¢        |
|------------------------------------|-------------------------|-------------------|-------------------|---------------------|--------------|--------------|----------|
| 🗟 Laman Utama 🗄 Senarai Permohonan | Senarai Pern            | ıohonan           |                   |                     |              |              |          |
|                                    | Show 10 entries Search: |                   |                   |                     |              |              |          |
|                                    | Bil <sub>†1</sub>       | Nama Program      | Tarikh Permohonan | Tarikh Pengesahan 👔 | Tarikh Luput | Status 斗     | Tindakan |
|                                    | 1                       | UAT MODUL MEDIA   | 26/4/2022         | 28/4/2022           | 2/5/2022     | Lulus        | ۲ 🔺      |
|                                    | 2                       | UAT MODUL MEDIA   | 26/4/2022         | -                   | -            | Dalam Proses | ۵        |
|                                    | 3                       | Seminar UAT       | 28/4/2022         | -                   | -            | Dalam Proses |          |
|                                    | Showing 1               | to 3 of 3 entries |                   |                     |              | Previous 1   | Next     |

3. Jika ingin memuat turun pengguna harus tunggu permohonannya dpt status lulus, klik pada ikon muat turun

| : <b>)</b>                              | 😑 Galeri Media              |                   |                      | Q cari       | an_          | •        |
|-----------------------------------------|-----------------------------|-------------------|----------------------|--------------|--------------|----------|
| 🔓 Laman Utama                           | Senarai Permohonan          |                   |                      |              |              |          |
|                                         | Show 10 entries             |                   |                      |              | Search:      |          |
|                                         | Bil 👔 Nama Program          | Tarikh Permohonan | 11 Tarikh Pengesahan | Tarikh Luput | Status 立     | Tindakan |
|                                         | 1 UAT MODUL MEDIA           | 26/4/2022         | 28/4/2022            | 2/5/2022     | Lulus        | 2        |
|                                         | 2 UAT MODUL MEDIA           | 26/4/2022         | -                    | -            | Dalam Proses | 2 🛓      |
|                                         | 3 Seminar UAT               | 28/4/2022         | -                    | -            | Dalam Proses | 2 🛓      |
|                                         | Showing I to 3 of 3 entries |                   |                      | F            | revious 1    | Next     |
| https://protigatech.com/user/index.html |                             |                   |                      |              |              |          |

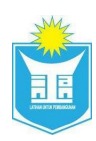

4. Pop-up Muat Turun akan dipaparkan

| <b></b>       | 🗧 Galeri Media              |                                                                                                    | ٩        | Corion       | <b>A a</b> |
|---------------|-----------------------------|----------------------------------------------------------------------------------------------------|----------|--------------|------------|
| 🚖 Laman Utama | Senarai Permohonan          |                                                                                                    |          |              |            |
|               | Show 10 entries             | Image: Constraint of the second second se |          |              |            |
|               | Bil 1 Nama Program          |                                                                                                    | 2/5/2022 | Status       | Tindakan   |
|               | 2 UAT MODUL MEDIA           |                                                                                                    | -        | Batal        |            |
|               | 3 Seminar UAT               |                                                                                                    | -        | Dalam Proses |            |
|               | Showing I to 3 of 3 entries |                                                                                                    |          | Previous     | Next       |
|               |                             |                                                                                                    |          |              |            |

5. Satu notifikasi akan diberikan untuk makluman bahawa daftar program telah berjaya

| <b>3</b>    | ∃ Galeri Media              |                                               | Q. Carian.            | 4        |
|-------------|-----------------------------|-----------------------------------------------|-----------------------|----------|
| Laman Utama | Senaral Permohonan          |                                               |                       |          |
|             | Show 10 entries             | Muat Turun Media<br>Muat turun media berjayal | Sean                  | ahe      |
|             | Bil † Nama Program          |                                               | Tarikh Luput 💡 Status | Tindakan |
|             | 1 UAT MODUL MEDIA           |                                               | 2/5/2022              | 2 🕒      |
|             | 2 UAT MODUL MEDIA           |                                               | - Batal               |          |
|             | 3 Seminar UAT               |                                               | - Dalam Proses        |          |
|             | Showing 1 to 3 of 3 entries |                                               |                       |          |
|             |                             |                                               | Previous              | Next     |
|             |                             |                                               |                       |          |
|             |                             |                                               |                       |          |

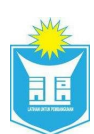

#### 4 TUKAR KATA LALUAN

1. Untuk menukar kata laluan, pengguna terlebih dahulu perlu log masuk ke dalam sistem.Setelah itu , bawa cursor ke ikon pengguna dan klik 'Ubah Katalaluan'.

| <u>ی</u>                                | 😑 Galeri Media                       |                                                                                                    |   | Q carian.                                                                                                    |
|-----------------------------------------|--------------------------------------|----------------------------------------------------------------------------------------------------|---|----------------------------------------------------------------------------------------------------|
| 🚖 Laman Utama 🗄                         | Laman Utama 🗟 Galeri Gambar 🕞 Galeri | Video                                                                                                    |   | <ul> <li>A, Unknown M</li> <li>Ubah Katalaluan</li> <li>Log Kaluar</li> </ul>                                                                    |
|                                         | A                                    | Bohasa Inggeris<br>Kategor Mogram: Kusus<br>Lokasi: NITAN Kompus Bukit Kiara<br>Kustar: Auster inovasi Teitnologi Ringunaan (HAATC).<br>Vir Canin Sil Latelah (Pegawai MATC), Dain Seri Amir<br>Legawai (L) |   | Seminar UAT<br>Tariki: 3/3/3021<br>Katagod Program: Seminar<br>Lakasi: MTAH Kampus Buliki Kland<br>Katate: NTAH Wilayah Selatan (Ikowas)<br>VIP: |
| https://aroligatech.com/user/index.html |                                      | UAT MODUL MEDIA<br>Torikh: 15/4/2022                                                                                                    | - | Demo ASDCM<br>Torikh: 6/4/2022                                                                                                    |

2. Masukkan Kata laluan lama, kemudian Kata laluan baru yang hendak ditukar dan sahkan Kata laluan baru tersebut. Tekan pada butang Kemaskini

| 9-                                      | Ξ Galeri Media           | Q Carian | <b>\$</b> |
|-----------------------------------------|--------------------------|----------|-----------|
| 🗟 Laman Utama                           | Ubah Katalaluan          |          |           |
| E Senaral Permohonan                    |                          |          |           |
|                                         | Katalaluan Semasa        |          |           |
|                                         |                          |          |           |
|                                         | Katalaluan Baharu        |          |           |
|                                         | Sabkan Katalaluan Babaru |          |           |
|                                         |                          |          |           |
|                                         |                          |          |           |
|                                         |                          |          |           |
|                                         |                          |          |           |
|                                         |                          |          |           |
|                                         |                          |          | _         |
| https://protigatech.com/user/index.html |                          |          |           |

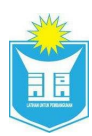

1. Klik pada butang **Simpan** untuk ubah katalaluan. Klik butang **Batal** jika ingin membatalkan ubah katalaluan

|               | Ξ Galeri Media                                                                                                    | Q conten. |
|---------------|----------------------------------------------------------------------------------------------------|-----------|
| 🙈 Laman Utama | Ubah Katalaluan                                                                                                    |           |
|               | Kataloluan Semaso   Kataloluan Baharu   Gahkan Kataloluan Baharu     Gahkan Kataloluan Baharu     Kataloluan Baharu       Kataloluan Baharu         Kataloluan Baharu |           |

#### 5 KELUAR

1. Jika klik pada Log Keluar, skrin akan memaparkan pilihan seperti berikut :-

|                                      | 😑 Galeri Media   |                                                                                                    |   | Q Carian                                                                               | <b>\$ •</b>                                                                   |
|--------------------------------------|------------------|----------------------------------------------------------------------------------------------------|---|----------------------------------------------------------------------------------------|-------------------------------------------------------------------------------|
| 🚖 Laman Utama 🗐 🗄 Senaral Permohonan | Laman Utama      |                                                                                                    |   |                                                                                        | <ul> <li>A. Unknown M</li> <li>Ubah Katalaluan</li> <li>Log Keluar</li> </ul> |
|                                      |                  | what a Inggeris<br>With 11/42022<br>Hagod Program: Kursus<br>Katis Kirk Kampun Buitt Gara<br>Later: Kuuter Irovast Tehnologi Pengurunan (HMATEC)<br>Cataris Ki utetter (Negoweri MATEC), Datts Seri Arniv<br>sgowar KCT) |   | Seminar UAT<br>Tarikh: 31/3/202<br>Lokasi: HTAN Ka<br>Kluster: HTAN W<br>VIP:<br>Lihat | 2<br>2011: Samilnar<br>Impus Bulti Gora<br>Iloyah Selaton (KWAS)              |
|                                      | <b>AU</b><br>Tor | AT MODUL MEDIA<br>rikh: 15/4/2022                                                                                                    | 0 | Demo ASDCM<br>Tarikh: 6/4/2022                                                         | M<br>The Saminar                                                              |

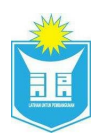

2. Klik pada butang Ya dan sistem akan log keluar.

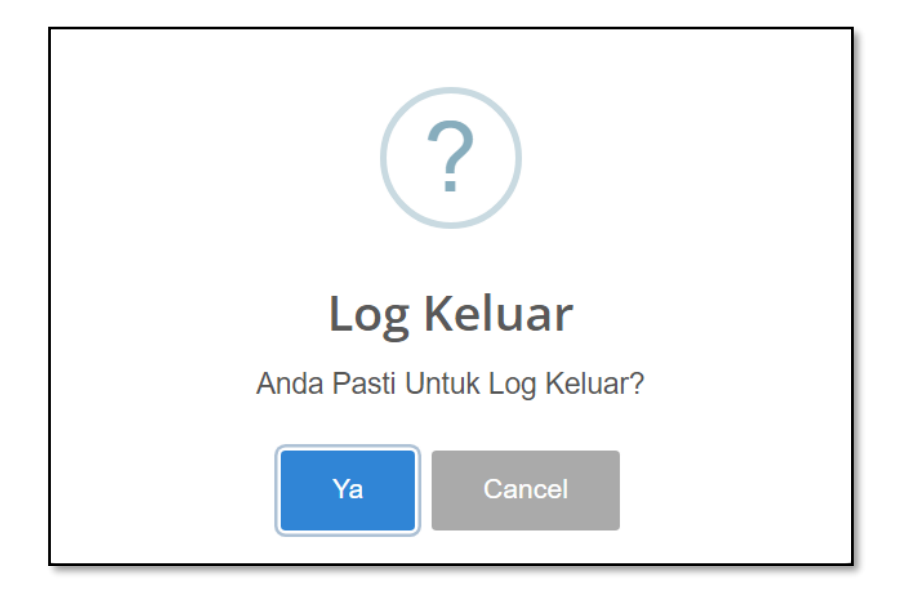

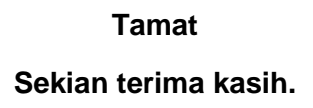